# **EndNote X9.2 Windows Install Guide**

1. Open **EndNoteX92.zip** and extract all files by dragging them to the desktop. It is very important to extract the files, if you run the installer from within the zip folder it will not work

#### 2. Run ENX9Inst.msi

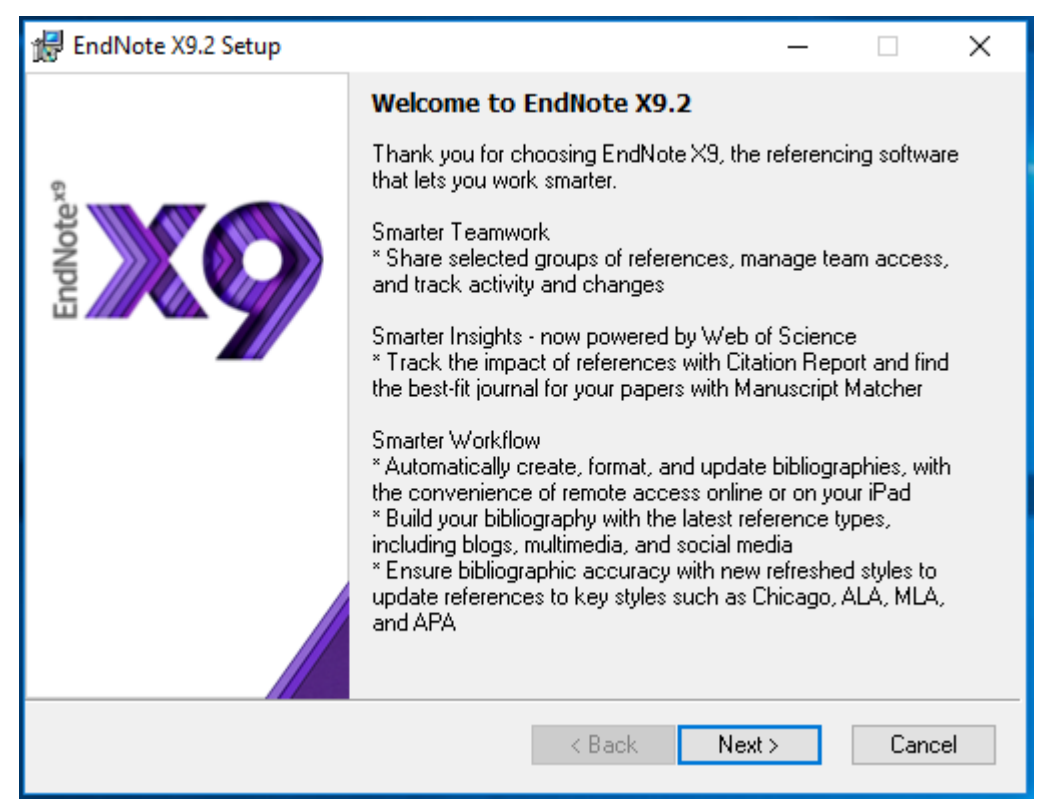

3. Click Next >

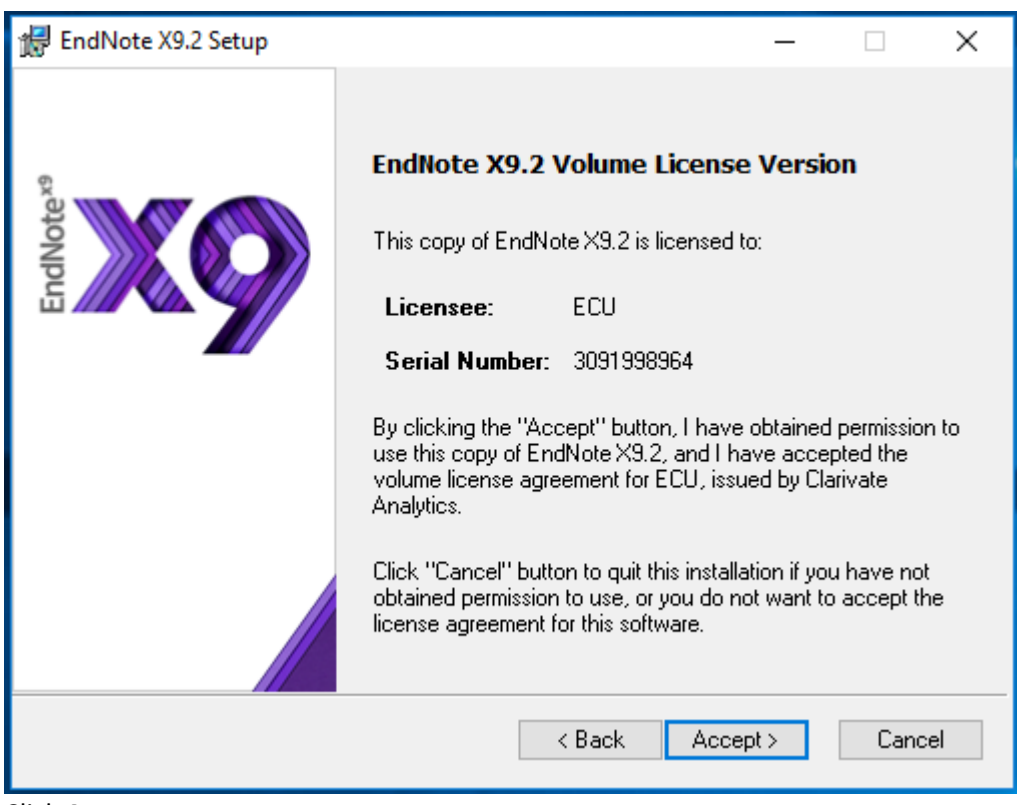

4. Click Accept >

| 🖟 EndNote X9.2 Setup                  |                                                                                                    | ×  |
|---------------------------------------|----------------------------------------------------------------------------------------------------|----|
|                                       | Read Me Information                                                                                                    |    |
| S S S S S S S S S S S S S S S S S S S | EndNote X9 for Windows Read Me<br>May 2019                                                                                             | ^  |
| indNot                                | CONTENTS:                                                                                                    |    |
|                                       | I. UPDATE CONTENTS<br>II. NEW FEATURES<br>III. INSTALLATIONS<br>IV. CONTACT INFORMATION                                                |    |
|                                       | I. UPDATE CONTENTS                                                                                                    |    |
|                                       | X9.2<br>* Download references with PDFs easily from your Kopernio<br>locker<br>* Restore download from ScienceDirect in Find Full Text | *  |
|                                       | < Back Next > Cance                                                                                                    | el |

## 5. Click Next >

| EndNote X9.2 Setup |                                                                                                    | × |
|--------------------|----------------------------------------------------------------------------------------------------|---|
|                    | License Agreement                                                                                                    |   |
|                    | EndNote® End User License Agreement                                                                                                    | ^ |
| EndNotexa          | THE TERMS AND CONDITIONS OF THIS AGREEMENT<br>SHALL NOT APPLY IF YOU HAVE OBTAINED ACCESS TO<br>THIS PRODUCT PURSUANT TO AN INSTITUTIONAL SITE<br>LICENSE. UNDER SUCH CIRCUMSTANCES, YOUR USE<br>OF THIS PRODUCT SHALL BE GOVERNED SOLELY BY<br>THE TERMS AND CONDITIONS OF SUCH LICENSE. If you<br>would like to understand more about all of the rights that you<br>or your employer have to use the Product, you should refer to<br>the institutional site license agreement between you or your<br>employer and Clarivate or authorized resellers. | 1 |
|                    | BACKGROUND. Camelot UK Bidco Limited ("Clarivate<br>Analytics") has developed a proprietary software application<br>known as EndNote® (the "Software"). By using the Software<br>and/or its accompanying manuals (the "Documentation" and<br>together with the Software, the "Product"), you (the "End<br>I accept the license agreement                                                                                                    | ~ |
|                    | <ul> <li>I do not accept the license agreement</li> </ul>                                                                                                    |   |
|                    | < Back Next > Cancel                                                                                                    |   |

6. Accept the license agreement, then click **Next >** 

| 🖟 EndNote X9.2 Setup |                                                                                                    | —                                                                                                    |                                                                                              | ×       |
|----------------------|----------------------------------------------------------------------------------------------------|----------------------------------------------------------------------------------------------------|----------------------------------------------------------------------------------------------|---------|
| Q                    | Select Installation Type                                                                                                    |                                                                                                    |                                                                                              |         |
| EndNotex             | <ul> <li>Typical         All application features and the Mos<br/>Output Styles, Online Connections,<br/>be installed. This option is recommended<br/>performance.     </li> <li>Custom         Use this option to choose specific a<br/>any Bibliographic Output Styles, Or<br/>Import Filters you want to install in a<br/>Popular files. This is recommended<br/>users.     </li> </ul> | st Popular I<br>and Impor<br>ended for th<br>application<br>line Conne<br>addition to t<br>for advanc | Bibliograph<br>t Filters wil<br>he best<br>features a<br>sctions, an<br>he Most<br>sed EndNo | nd<br>d |
|                      | < Back Ne                                                                                                    | ext >                                                                                                 | Cano                                                                                         | el      |

 Select Typical or Custom installation. For these instructions we will select Typical, but if you would like more control over the installation please select Custom and you will see an additional screen prior to step 9 with extra installation options. Click Next >

| 🖟 EndNote X9.2 Setup |                                                                                                    | -                                |                                             | $\times$ |
|----------------------|----------------------------------------------------------------------------------------------------|----------------------------------|---------------------------------------------|----------|
| EndNote X9.2 Setup   | Select Destination<br>The Wise Installation Wizard will install th<br>X9.2 in the following folder.<br>To install into a different folder, click the B<br>select another folder.<br>You can choose not to install EndNote X<br>Cancel to exit the Wise Installation Wizard<br>Destination Folder<br>C:\Program Files (x86)\EndNote X9\ | —<br>Browse b<br>9.2 by cl<br>d. | r EndNote<br>utton, and<br>icking<br>Browse | ×        |
|                      | < Back Next                                                                                                    | D                                | Cano                                        | el       |

8. Click Next >

| 记 EndNote X9.2 Setup | – 🗆 X                                                                                                    |
|----------------------|----------------------------------------------------------------------------------------------------|
|                      | Ready to Install the Application                                                                                                    |
| EndNotexs            | Click the Back button to reenter the installation information or<br>click Cancel to exit the wizard.<br>Before proceeding, make sure you are logged into the local |
|                      | machine with administrative rights and that no other programs, including anti-virus software, are running.                                                         |
|                      | Click Next to begin installation.                                                                                                    |
|                      |                                                                                                    |
|                      | < Back 💎 Next > Cancel                                                                                                    |

### 9. Click Next >

| 🖟 EndNote X9.2 Setup | - 🗆 X                                              |
|----------------------|----------------------------------------------------|
|                      | EndNote X9.2 has been successfully installed.      |
| EndNotexa            | Click the Finish button to exit this installation. |
|                      |                                                    |
|                      |                                                    |
|                      |                                                    |
|                      | Finish                                             |

#### 10. Click Finish to complete the installation